# 9.2 Manage Hourly Employees

**Purpose**: Use this document as a reference for producing the Employee Tracking and Hourly Earnings Tracking reports in ctcLink.

Audience: Time and Labor staff

You must have at least one of these local college managed security roles:

- ZD Benefits Reporting
- ZZ Payroll Processing

If you need assistance with the above security roles, please contact your local college supervisor or IT Admin to request role access.

### **Employee Tracking Report**

Navigation: NavBar > Navigator > Payroll for North America > CTC Custom > CTC Reports > Employee Tracking - Benefits

- 1. The **Employee Tracking-Benefits** run control ID search page displays.
- 2. Select the **Add a New Value** tab.
- 3. Enter **Run Control ID**.
- 4. Select Add.

| < Manager Self Service                   | Employee Tracking - Benefits |
|------------------------------------------|------------------------------|
| Employee Tracking - Benefits             |                              |
| Eind an Existing Value Add a New Value   |                              |
| Run Control ID EmployeeTracking          |                              |
| Add                                      |                              |
| Find an Existing Value   Add a New Value |                              |

- 5. The **Employee Tracking-Benefits** page displays.
- 6. Enter Company.
- 7. Enter **Employee Class** (optional).
- 8. Enter **Employee ID** (optional).
- 9. Enter **Pay Begin Date** (optional).
- 10. Enter **Pay End Date** (optional).
- 11. Select **Run**. Please refer to the Process Scheduling QRG for instructions.

| Manager Self Service       |                                | Employe         | ee Tracking - Benefits |
|----------------------------|--------------------------------|-----------------|------------------------|
| Employee Trackin           | g - Benefits                   |                 |                        |
| Run Control ID EmployeeTra | cking Report Manager           | Process Monitor | Run                    |
| Manage Hourly Employ       | ees                            |                 |                        |
| *Company:                  | 220 🔍 Tacoma Community College |                 |                        |
| Employee Class:            | HRY Q Hourly                   |                 |                        |
| Employee ID:               | ٩                              |                 |                        |
| Pay Begin Date:            | 08/01/2018                     |                 |                        |
| Pay End Date:              | 08/15/2018 Q                   |                 |                        |
| Save                       |                                |                 | Add                    |

- 12. The **Process Scheduler Request** page displays.
- 13. Ensure that the "CTC\_MNG\_EMP" **Select** checkbox is checked.
- 14. Select **OK**.

| Process Scheduler Request    |                                                         | ×     |  |  |  |  |
|------------------------------|---------------------------------------------------------|-------|--|--|--|--|
|                              |                                                         | Help  |  |  |  |  |
| User ID CTC_BRAMIREZ         | TC_BRAMIREZ Run Control ID EmployeeTracking             |       |  |  |  |  |
| Server Name                  | ✓ Run Date 02/20/2019 3                                 |       |  |  |  |  |
| Recurrence                   | Run Time 2:44:00PM     Reset to Current Date/Time       |       |  |  |  |  |
| Time Zone                    |                                                         |       |  |  |  |  |
| Process List                 |                                                         |       |  |  |  |  |
| Select Description           | Process Name Process Type *Type *Format Distribut       | ition |  |  |  |  |
| Employee Tracking - Benefits | CTC_MNG_EMP Application Engine Web ~ TXT ~ Distribution | ition |  |  |  |  |
| OK Cancel                    |                                                         |       |  |  |  |  |

- 15. The **Process Scheduler Request** page disappears.
- 16. The updated **Employee Tracking-Benefits** page displays. Note the **Process Instance** number.
- 17. Select **Process Monitor**.

| < Manager Self Service       |                               |           | Employee Tracking - Benefits                |
|------------------------------|-------------------------------|-----------|---------------------------------------------|
| Employee Tracking            | - Benefits                    |           |                                             |
| Run Control ID EmployeeTrack | ing Repor                     | t Manager | Process Monitor Run Process Instance:159748 |
| Manage Hourly Employe        | e <b>s</b>                    |           |                                             |
| *Company:                    | 220 Q Tacoma Community Colleg | je        |                                             |
| Employee Class:              | HRY 🔍 Hourly                  |           |                                             |
| Employee ID:                 | Q                             |           |                                             |
| Pay Begin Date:              | 08/01/2018                    |           |                                             |
| Pay End Date:                | 08/15/2018                    |           |                                             |
| 🔚 Save 🔯 Return to Search    |                               |           | Add                                         |

- 18. The **Process List** tab displays.
- 19. Select **Refresh** until your Process **Instance**'s **Run Status** = "Success" and its **Distribution Status** = "Posted".

20. Select Go back to Employee Tracking-Benefits.

| 🔇 Man     | ager Self Se | rvice         |                     |                            |                | Process Monitor          |            |                        |          |
|-----------|--------------|---------------|---------------------|----------------------------|----------------|--------------------------|------------|------------------------|----------|
| Proc      | ess List     | Server List   |                     |                            |                |                          |            |                        |          |
| View P    | rocess Req   | uest For      |                     |                            |                |                          |            | _                      |          |
| Use       | TID CTC_B    | RAMIRE Q.     | Туре                | <ul> <li>✓ Last</li> </ul> | ~              | 10 Minutes 🗸             | Refresh    |                        |          |
| Ser       | ver          | $\sim$        | Name                | Q. Instance Fro            | m In           | stance To                |            |                        |          |
| F         | tun          | ~             | Distribution Status | ~                          | Save On Refres | h                        |            |                        |          |
| Sta       | tus          |               |                     |                            |                |                          |            |                        |          |
|           |              |               |                     |                            |                |                          |            |                        |          |
| Process   | List         |               |                     |                            |                |                          |            |                        |          |
| 町 (       | 2            |               |                     |                            |                | [€                       | 1-1 of 1   | 1 🗸 🕨 👘                | View All |
| Select    | Instance     | Seq.          | Process Type        | Process Name               | User           | Run Date/Time            | Run Status | Distribution<br>Status | Details  |
|           | 159748       |               | Application Engine  | CTC_MNG_EMP                | CTC_BRAMIREZ   | 02/20/2019 2:44:00PM PST | Success    | Posted                 | Details  |
|           | 1            |               |                     |                            |                |                          | /          | /                      |          |
|           | ·            |               |                     |                            |                |                          | ·          | ·                      |          |
|           |              |               |                     |                            |                |                          |            |                        |          |
| Go back t | o Employee 1 | racking - Ben | efits               |                            |                |                          |            |                        |          |
| Save      | Notify       |               |                     |                            |                |                          |            |                        |          |
| Process l | ist   Serve  | r List        |                     |                            |                |                          |            |                        |          |

- 21. The **Employee Tracking-Benefits** page displays.
- 22. Select Report Manager.

| K Pr   | ocess List                  |                      |                | Empl          | oyee Trac | king - Benefits |
|--------|-----------------------------|----------------------|----------------|---------------|-----------|-----------------|
|        | Employee Tracking           | - Benefits           |                |               |           |                 |
| R      | un Control ID EmployeeTrack | ing                  | Report Manager | Process Monit | tor Rur   |                 |
|        | Manage Hourly Employee      | es                   |                |               |           |                 |
|        | *Company:                   | 220 🔍 Tacoma Communi | ty College     |               |           |                 |
|        | Employee Class:             | HRY Q Hourly         |                |               |           |                 |
|        | Employee ID:                | Q                    |                |               |           |                 |
|        | Pay Begin Date:             | 08/01/2018           |                |               |           |                 |
|        | Pay End Date:               | 08/15/2018           |                |               |           |                 |
| R Save | Return to Search            |                      |                |               | Ad        | d               |

- 23. The **List** tab displays.
- 24. Select the **Administration** tab.

| Employee Tracking - Benefits                                                 | Report Manager                                                               |                |                         |                           |                     |
|------------------------------------------------------------------------------|------------------------------------------------------------------------------|----------------|-------------------------|---------------------------|---------------------|
| List Explorer Administration Arc                                             | hives                                                                        |                |                         |                           |                     |
| View Reports For                                                             |                                                                              |                |                         |                           |                     |
| Folder V Instance                                                            | to Refresh                                                                   |                |                         |                           |                     |
| Name Created On                                                              | Last 🗸                                                                       | 1              | Days 🗸                  |                           |                     |
| Reports                                                                      |                                                                              |                |                         |                           |                     |
| EP Q                                                                         | 14 4                                                                         | 1-3 0          | f 3 🖂 🕨                 | $\mathbb{H} = \mathbb{I}$ | View All            |
| Report                                                                       | Report Description                                                           | Folder<br>Name | Completion<br>Date/Time | Report<br>ID              | Process<br>Instance |
| 1 CTC_MNG_EMP                                                                | EMPLOYEE TRACKING - BENEFITS                                                 | General        | 02/20/19<br>2:44PM      | 146100                    | 159748              |
| CTC_MNG_EMP -<br>Employee_Tracking_Report_Benefits159748_Feb<br>20 2019.xlsx | CTC_MNG_EMP -<br>EMPLOYEE_TRACKING_REPORT_BENEFITS159748_FEB<br>20 2019.XLSX | General        | 02/20/19<br>2:44PM      | 146101                    | 159748              |
| 3 TL_SCH_ASSIG                                                               | GROUP SCHEDULE ASSIGNMENT                                                    | General        | 02/20/19<br>6:43AM      | 146094                    | 159744              |
| Go back to Employee Tracking - Benefits Save                                 |                                                                              |                |                         |                           |                     |

- 25. The **Administration** tab displays.
- 26. Select the .**xlsx** report link.

| C Employe                                           | ee Tracking  | g - Benefits     |                                                                        | 1                       | <b>ନ</b>                            | ~        |         |
|-----------------------------------------------------|--------------|------------------|------------------------------------------------------------------------|-------------------------|-------------------------------------|----------|---------|
| List                                                | Explorer     | Administra       | tion Archives                                                          |                         | New Windo                           | w   Help | Perso   |
| View Repo                                           | rts For      |                  |                                                                        |                         |                                     |          |         |
| User ID CTC_BRAMIREZ Type v Last v 1 Days v Refresh |              |                  |                                                                        |                         |                                     |          |         |
| Status                                              |              | ~ Fold           | er v Instance to                                                       |                         |                                     |          |         |
|                                                     |              |                  |                                                                        |                         |                                     |          |         |
| Report List                                         |              |                  |                                                                        |                         |                                     |          |         |
| ΠÇQ                                                 |              |                  |                                                                        | H 4 1                   | -3 of 3 🖂                           | ▶        | View /  |
| Select                                              | Report<br>ID | Prcs<br>Instance | Description                                                            | Request<br>Date/Time    | Format                              | Status   | Details |
|                                                     | 146101       | 159748           | CTC_MNG_EMP - Employee_Tracking_Report_Benefits159748_Feb 20 2019.xlsx | 02/20/2019<br>2:44:49PM | Microsoft<br>Excel Files<br>(*.xls) | Posted   | Details |
|                                                     | 146100       | 159748           | Employee Tracking - Benefits                                           | 02/20/2019<br>2:44:26PM | Text Files<br>(*.txt)               | Posted   | Details |
|                                                     | 146094       | 159744           | Group Schedule Assignment                                              | 02/20/2019<br>6:43:02AM | Text Files<br>(*.txt)               | Posted   | Details |
| Select All                                          |              | Deselect All     |                                                                        |                         |                                     |          |         |
| Delete                                              |              | Click the dele   | te button to delete the selected report(s)                             |                         |                                     |          |         |
| Go back to Er                                       | nnlovee Tra  | king - Renefit   |                                                                        |                         |                                     |          |         |

27. The **Employee Tracking Report** displays. Review it for accuracy and completeness.

|                                           | Α                                       | В                                      | C D                     | E                      | F                  | G                             | н                           | I.                | J K          | L M   |
|-------------------------------------------|-----------------------------------------|----------------------------------------|-------------------------|------------------------|--------------------|-------------------------------|-----------------------------|-------------------|--------------|-------|
| 1<br>2<br>3<br>4<br>5<br>6<br>7<br>8<br>9 | February<br>PM<br>REPORT PE<br>EMPLOYEE | 20, 2019 ,<br>SRIOD:08/0:<br>TYPE: HRY | 14:44:45<br>1/2018- 08/ | 15/2018                | 2<br>Emplo         | 20 Tacoma Con<br>YEE TRACKING | nmunity College<br>: REPORT |                   | Page 1       |       |
| 10                                        | EMPLOYEE<br>NAME                        | EMPLOYEE<br>ID                         | EMPLOYMENT<br>DATE      | EMPLOY<br>EE<br>RECORD | JOB CLASS<br>TITLE | JOB<br>DEPARTMENT<br>TITLE    | PAY PERIOD                  | GROSS<br>EARNINGS | HOURS WORKED | STEMO |
| 11<br>12<br>13                            | G<br>H                                  | 1(                                     | 7/1/2013                | 5                      | SI LEADER          | Supplemental<br>Instruction   | 8/15/2018                   | 243.75            | 19.50        | 0.11  |
| 14<br>15<br>16<br>17                      |                                         |                                        |                         |                        |                    |                               | 2018-AUG                    | 243.75            | 19.50        | 0.11  |
| 18<br>19<br>20<br>21                      |                                         |                                        |                         |                        |                    |                               | Employee Total              | 243.75            | 19.50        | 0.11  |
| 22                                        | EMPLOYEE<br>NAME                        | EMPLOYEE<br>ID                         | EMPLOYMENT<br>DATE      | EMPLOY<br>EE<br>RECORD | JOB CLASS<br>TITLE | JOB<br>DEPARTMENT<br>TITLE    | PAY PERIOD                  | GROSS<br>EARNINGS | HOURS WORKED | STEMO |
|                                           | 4 - F                                   | Sheet1                                 | (+)                     |                        |                    |                               |                             |                   |              |       |

28. Section complete.

## Hourly Earnings Tracking Report

• You must have at least one of these local college managed security roles:

- ZD Benefits Reporting
- ZD TL Admin View Time
- ZZ Payroll Processing

If you need assistance with the above security roles, please contact your local college supervisor or IT Admin to request role access.

## Navigation: NavBar > Navigator > Payroll for North America > CTC Custom > CTC Reports > Hourly Earnings - Barg Units

- 1. The **Hourly Earnings-Barg Units** run control ID search page displays.
- 2. Select the **Add a New Value** tab.
- 3. Enter **Run Control ID**.
- 4. Select Add.

| Manager Self Service                     | Hourly Earnings - Barg Units |
|------------------------------------------|------------------------------|
| Hourly Earnings - Barg Units             |                              |
| Eind an Existing Value Add a New Value   |                              |
| Run Control ID HourlyEarningsBargUnits   |                              |
| Add                                      |                              |
| Find an Existing Value   Add a New Value |                              |
|                                          |                              |
|                                          |                              |

- 5. The Hourly Earnings-Barg Units page displays.
- 6. Enter **Company**.
- 7. Enter **Employee Class** (optional).
- 8. Enter **Employee ID** (optional).
- 9. Enter **Union Code**.
- 10. Enter **Financial Period**.
- 11. Select **Run**. Please refer to the Process Scheduling QRG for instructions.

| Manager Self Service                                                                                                    | Hourly Earnings - Barg Units |
|----------------------------------------------------------------------------------------------------|------------------------------|
| Hourly Earnings - Barg Units                                                                                                    |                              |
| Run Control ID HourlyEarningsBargUnits Report Manager                                                                                                    | Process Monitor Run          |
| Hourly Earnings Tracking                                                                                                    |                              |
| *Company:       220 Q Tacoma Community College         Employee Class:       HRY Q Hourly         Employee ID:       Q         *Union Code:       WF Q WA Federation of State Employe         *Financial Period:       8 Q 2018 Q |                              |
| R Save                                                                                                    | Add                          |

- 12. The **Process Scheduler Request** page displays.
- 13. Ensure that the **Select** checkbox is checked for "CTC\_HR\_ERNG".
- 14. Select **OK.**

| Process Scheduler Request          |                                                                   |                     |                         | ×    |  |
|------------------------------------|-------------------------------------------------------------------|---------------------|-------------------------|------|--|
|                                    |                                                                   |                     |                         | Help |  |
| User ID 101005875                  | 875 Run Control ID HourlyEarningsBargUnits                        |                     |                         |      |  |
| Server Name Recurrence Time Zone Q | <ul> <li>✓ Run Date 02/20/.</li> <li>✓ Run Time 12:28:</li> </ul> | 2019 🗊<br>37PM Rese | et to Current Date/Time |      |  |
| Process List                       |                                                                   |                     |                         |      |  |
| Select Description                 | Process Name Process                                              | s Type *Type        | *Format Distribution    |      |  |
| Hourly Earnings - Barg Units       | CTC_HR_ERNG Applica                                               | ion Engine 🛛 Web 🗸  | TXT ~ Distribution      |      |  |
| OK Cancel                          |                                                                   |                     |                         |      |  |

- 15. The **Process Scheduler Request** page disappears.
- 16. The updated **Hourly Earnings-Barg Units** page displays. Note the **Process Instance** number.
- 17. Select **Process Monitor**.

| < Manager Self Service             |                                     | Hourly Earnings - Barg Units                |
|------------------------------------|-------------------------------------|---------------------------------------------|
| Hourly Earnings - Ba               | arg Units                           |                                             |
| Run Control ID HourlyEarnings      | BargUnits Report Manage             | Process Monitor Run Process Instance:159745 |
| Hourly Earnings Tracking           |                                     | 1                                           |
| *Company:                          | 220 Q Tacoma Community College      |                                             |
| Employee ID:                       | Q                                   |                                             |
| *Union Code:<br>*Financial Period: | WF Q WA Federation of State Employe |                                             |
| Save                               |                                     | Add                                         |

18. The **Process List** tab displays.

- 19. Select **Refresh** until your Process **Instance**'s **Run Status** = "Success" and its **Distribution Status** = "Posted".
- 20. Select Go back to Hourly Earnings-Barg Units.

| K Hou     | rly Earnings -                          | Barg Units  |                     |                 |              | Process Monitor           |            |                        |          |  |  |
|-----------|-----------------------------------------|-------------|---------------------|-----------------|--------------|---------------------------|------------|------------------------|----------|--|--|
| Proc      | ess List                                | Server List |                     |                 |              |                           |            |                        |          |  |  |
| View P    | rocess Requ                             | lest For    |                     |                 |              |                           |            |                        |          |  |  |
| Use       | r ID 101005                             | 375 Q       | Туре                | ~ Last          | ~            | 1 Days 🗸                  | Refresh    |                        |          |  |  |
| Ser       | ver                                     | ~           | Name                | Q Instance From |              | Instance To               |            |                        |          |  |  |
| F         | Run                                     | $\sim$      | Distribution Status | ~               | Save On Refr | esh                       |            |                        |          |  |  |
|           |                                         |             |                     |                 |              |                           |            |                        |          |  |  |
| Process   | List<br>২                               |             |                     |                 |              | (4                        | 1-1 of     | 1 🗸 🕨 🕅                | View All |  |  |
| Select    | Instance                                | Seq.        | Process Type        | Process Name    | User         | Run Date/Time             | Run Status | Distribution<br>Status | Details  |  |  |
|           | 159745                                  |             | Application Engine  | CTC_HR_ERNG     | 101005875    | 02/20/2019 12:28:37PM PST | Success    | Posted                 | Details  |  |  |
|           | 1                                       |             |                     |                 |              |                           | 7          | 7                      |          |  |  |
|           |                                         |             |                     |                 |              |                           |            |                        |          |  |  |
| So back t | So back to Hourly Earnings - Barg Units |             |                     |                 |              |                           |            |                        |          |  |  |
| Save      | Save Notify                             |             |                     |                 |              |                           |            |                        |          |  |  |
| Process I | List i Server                           | List        |                     |                 |              |                           |            |                        |          |  |  |

- 21. The Hourly Earnings Barg Units page displays.
- 22. Select **Report Manager**.

| Manager Self Service          |                          |                | Но         | ourly Ea    | rnings · | - Barg | Units |
|-------------------------------|--------------------------|----------------|------------|-------------|----------|--------|-------|
| Hourly Earnings - Ba          | arg Units                |                |            |             |          |        |       |
| Run Control ID HourlyEarnings | BargUnits                | Report Manager | Process N  | Ionitor     | Run      |        |       |
|                               |                          |                | Process In | stance:1597 | 45       |        |       |
| Hourly Earnings Tracking      |                          |                |            |             |          |        |       |
| *Company:                     | 220 🔍 Tacoma Communit    | ty College     |            |             |          |        |       |
| Employee Class:               | HRY Q Hourly             |                |            |             |          |        |       |
| Employee ID:                  | ٩                        |                |            |             |          |        |       |
| *Union Code:                  | WF Q WA Federation of St | ate Employe    |            |             |          |        |       |
| *Financial Period:            | 8 Q 2018 Q               |                |            |             |          |        |       |
| R Save                        |                          |                |            |             | Add      |        |       |
|                               |                          |                |            |             |          |        |       |

# 23. The List tab displays.24. Select the Administration tab.

|                                                                                                    | K Hourly Earnings - Barg Units           | Report Manager               |                |                         |              | 1                   |  |  |  |  |
|----------------------------------------------------------------------------------------------------|------------------------------------------|------------------------------|----------------|-------------------------|--------------|---------------------|--|--|--|--|
| List Explorer Administration Archives                                                                                                    |                                          |                              |                |                         |              |                     |  |  |  |  |
| v                                                                                                    | iew Reports For                          |                              |                |                         |              |                     |  |  |  |  |
|                                                                                                    | Folder V Instance                        | to Refresh                   |                |                         |              |                     |  |  |  |  |
|                                                                                                    | Name Created On                          | Last v 1 Days                | ~              |                         |              |                     |  |  |  |  |
|                                                                                                    |                                          |                              |                |                         |              |                     |  |  |  |  |
| Re                                                                                                    | ports                                    |                              |                |                         |              |                     |  |  |  |  |
|                                                                                                    | ₽ Q                                      | I4 4                         | 1-2 0          | f2 ⊻ ▶                  |              | View All            |  |  |  |  |
|                                                                                                    | Report                                   | Report Description           | Folder<br>Name | Completion<br>Date/Time | Report<br>ID | Process<br>Instance |  |  |  |  |
| 1                                                                                                    | CTC_HR_ERNG                              | HOURLY EARNINGS - BARG UNITS | General        | 02/20/19<br>12:29PM     | 146095       | 159745              |  |  |  |  |
| 2 CTC_HRS_ERNG -<br>Hourty_Earnings_Tracking_Bargaining_Units159745_Feb U02(2019.xlsx) CTC_HRS_ERNG -<br>HOURLY_EARNINGS_TRACKING_BARGAINING_UNITS159745_FEB General 02/20/19<br>20 2019.xlsx 02 2019.xlsx 02 2019.xlsx 02 2019.xlsx 04 20 2019.xlsx 04 20 20 2019.xlsx 04 20 20 2019.xlsx 04 20 20 2019.xlsx 04 20 20 2019.xlsx 04 20 20 2019.xlsx 04 20 20 20 20 20 20 20 20 20 20 20 20 20 |                                          |                              |                |                         |              |                     |  |  |  |  |
| Go                                                                                                    | Go back to Hourly Earnings - Barg Units  |                              |                |                         |              |                     |  |  |  |  |
|                                                                                                    | Save                                     |                              |                |                         |              |                     |  |  |  |  |
| Lis                                                                                                    | t   Explorer   Administration   Archives |                              |                |                         |              |                     |  |  |  |  |

- 25. The **Administration** tab displays.
- 26. Select the .**xlsx** report link.

| K Hourly   | y Earnings - I                          | Barg Units       | Report Manager                                                                  |                          | <b>^ Q</b>                          | ۲      |  |  |  |  |  |
|------------|-----------------------------------------|------------------|---------------------------------------------------------------------------------|--------------------------|-------------------------------------|--------|--|--|--|--|--|
| List       | Explorer                                | Administra       | tion Archives                                                                   | New Wind                 | dow   Help                          | Person |  |  |  |  |  |
| View Rep   | ports For                               |                  |                                                                                 |                          |                                     |        |  |  |  |  |  |
| User       | D 10100587                              | 5 Ту             | pe Last V 1 Days V Refrest                                                      |                          |                                     |        |  |  |  |  |  |
| Statu      | IS                                      | ~ Fold           | er v Instance to                                                                |                          |                                     |        |  |  |  |  |  |
|            |                                         | _                |                                                                                 |                          |                                     |        |  |  |  |  |  |
| Report Lis | st                                      |                  |                                                                                 |                          |                                     |        |  |  |  |  |  |
| ≡, Q       |                                         |                  |                                                                                 |                          | -2 of 2 🖂                           |        |  |  |  |  |  |
| Select     | Report<br>ID                            | Prcs<br>Instance | Description                                                                     | Request<br>Date/Time     | Format                              | Status |  |  |  |  |  |
|            | 146096                                  | 159745           | CTC_HRS_ERNG - Hourly_Earnings_Tracking_Bargaining_Units159745_Feb 20 2019.xlsx | 02/20/2019<br>12:29:42PM | Microsoft<br>Excel Files<br>(*.xls) | Posted |  |  |  |  |  |
|            | 146095                                  | 159745           | Hourly Earnings - Barg Units                                                    | 02/20/2019<br>12:29:12PM | Text Files<br>(*.bxt)               | Posted |  |  |  |  |  |
| Select.    | AJI 🗖 (                                 | Deselect All     |                                                                                 |                          |                                     |        |  |  |  |  |  |
| Delet      | te                                      | Click the dele   | te button to delete the selected report(s)                                      |                          |                                     |        |  |  |  |  |  |
| Go back to | Go back to Hourly Earnings - Barg Units |                  |                                                                                 |                          |                                     |        |  |  |  |  |  |
| Save       |                                         |                  |                                                                                 |                          |                                     |        |  |  |  |  |  |

27. The **Hourly Earnings Tracking Report** displays. Review it for accuracy and completeness.

|    | А                            | В           | C D        | E         | F        | G       | Н        | 1        | J                             | K      | LM    | N          | O P          |
|----|------------------------------|-------------|------------|-----------|----------|---------|----------|----------|-------------------------------|--------|-------|------------|--------------|
| 1  | February 20                  | 0, 2019     |            |           |          |         |          |          |                               |        |       |            | Page 1       |
| 2  | 220 Tacoma Community College |             |            |           |          |         |          |          |                               |        |       |            |              |
| 3  | -                            |             |            |           |          |         |          |          |                               |        |       |            |              |
| 4  |                              |             |            |           |          |         |          |          |                               |        |       |            |              |
| 5  |                              |             | / /        | HOURLY    | EARNINGS | TRACKI  | NG REPOR | T FOR BA | RGAINING UNI                  | T:WF   |       |            |              |
| 6  | REPORT EAR                   | NINGS ENDIN | IG:9/30/20 | 17        |          |         |          |          |                               |        |       |            |              |
| 7  | EMPLOYEE T                   | EMPLOYEE ID | EADN DECIN | EN4D TYPE | EMD DADC | EMD LOD | IORCODE  | EADN     | 109                           | CTDM   |       | DAY DEPLOD | HOURSWORKED  |
|    | NAME                         | EMPLOTEEID  | DATE       | ENIP ITPE | UNIT     | NUM     | JOBCODE  | TYPE     | DEPARTMENT                    | 311111 | S REG | PATPERIOD  | HOOKS WORKED |
| 8  |                              |             |            |           |          |         |          |          | TITLE                         |        |       |            |              |
| 9  | Gr                           | 10          | 2/20/2018  | HRY       |          | 10      | 007930   | HRY      | Writing/Tutorin<br>gServices  | 2183   | 0     | 4/15/2018  | 34.00        |
|    | Gr                           | 10          | 2/20/2018  | HRY       |          | 6       | 007930   | HRY      | Writing/Tutorin               | 2183   | 6     | 4/30/2018  | 32.00        |
| 10 |                              |             |            |           |          |         |          |          | gServices                     |        |       | 2018-488   | 65.00        |
| 11 | -                            |             |            |           |          |         |          |          |                               |        |       | 2010-01    | 00.00        |
| 12 | Gr                           | 10          | 2/20/2018  | HRY       |          | 5       | 007930   | HRY      | Writing/Tutorin               | 2183   | 5     | 5/15/2018  | 28.00        |
| 13 |                              |             |            |           |          | -       | -        |          | gServices                     | -      |       |            |              |
| 14 | Gr                           | 1(          | 2/20/2018  | HRY       |          | 0       | 007930   | HRY      | Writing/Tutorin               | 2183   | 0     | 5/31/2018  | 35.50        |
| 15 |                              |             |            |           |          |         |          |          | Boernices.                    |        |       | 2018-MAY   | 63.50        |
| 16 |                              |             |            |           |          |         |          |          |                               |        |       |            |              |
|    | Gr                           | 10          | 2/20/2018  | HRY       |          | 6       | 007930   | HRY      | Writing/Tutorin               | 2183   | 6     | 6/15/2018  | 34.00        |
| 17 | C.                           | 5.          | 2/20/2018  | LIDV      |          | 5       | 007920   | LIPV     | g Services<br>Weiting/Tutorio | 5105   | 5     | 6/20/2018  | 12.50        |
| 18 |                              | A.          | 2/20/2010  | ANI       |          | •       | 00/330   | CA1      | g Services                    | 2103   | •     | 0/2010     | 20.00        |
| 19 |                              |             |            |           |          |         |          |          |                               |        |       | 2018-JUN   | 47.50        |

28. Process complete.